Manual para el ciudadano

Trámite:

Solicitud de Certificados de No Objeción

**División Sustancias Controladas** 

# de SALUD

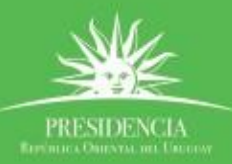

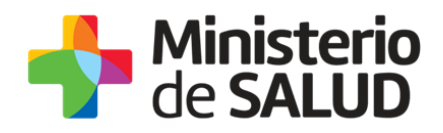

#### **TABLA DE CONTENIDO**

0

| 1. Descrip | pción del Trámite                                                     | 2          |
|------------|-----------------------------------------------------------------------|------------|
| 2. żQué ro | equisitos previos debo cumplir para la realización del trámite?       | 2          |
| 3. żQué ro | equerimientos necesito para poder realizar este trámite en línea?     | 2          |
| 4. ċCuáles | es son los pasos que debo seguir para realizar este trámite en línea? | 2          |
| Paso 1     | – Realizar la Solicitud                                               | . 2        |
| Paso 2     | 2 – Pre visualizar datos                                              | 4          |
| Paso 3     | 8 – Encuesta de Satisfacción                                          | 6          |
| Paso 4     | l – Finalización del Trámite                                          | 7          |
| 5. ċDónd   | le puedo realizar consultas?                                          | 8          |
| 6. ¿Cómo   | o continua el trámite en el organismo?                                | 9          |
| 7. ¿Cómo   | o continúa el trámite dentro del organismo una vez iniciado en línea? | 9          |
| 8. Inform  | nación – Soporte de Activos                                           | L <b>O</b> |

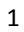

PRESIDENCIA

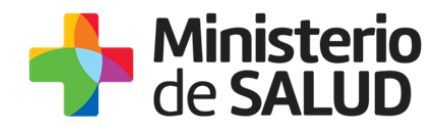

### 1. Descripción del Trámite

Es el trámite por el cual el MSP, a través de la División Sustancias Controladas, deja constancia de que un determinado producto no es de control especial en nuestro país. Dicho documento tiene por destinatario a la autoridad competente del país pertinente. El documento emitido por esta autoridad reguladora debe estar a nombre de una persona jurídica, motivo por el que es fundamental contar con una empresa debidamente constituida al solicitar el certificado.

# 2. ¿Qué requisitos previos debo cumplir para la realización del trámite?

Esta información se encuentra disponible en la web tramites.gub.uy. Para acceder a la misma ingresar en el siguiente enlace: <u>https://tramites.gub.uy/ampliados?id=4546</u>

# **3.** ¿Qué requerimientos necesito para poder realizar este trámite en línea?

Contar con cédula de identidad electrónica o con usuario y contraseña para acceder al Portal del Estado Uruguayo.

Para obtener su usuario en el Portal del Estado debe registrarse ingresando en el siguiente enlace: <u>https://gestionusuarios.portal.gub.uy/registro/index</u>

# 4. ¿Cuáles son los pasos que debo seguir para realizar este trámite en línea?

#### Paso 1 – Realizar la Solicitud

#### Ingreso de la Solicitud

Usted debe completar el formulario que se presenta en pantalla con los datos necesarios para el inicio del trámite.

El formulario está formado por las siguientes secciones:

- Datos empresa
- Cláusula de Consentimiento

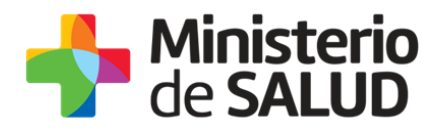

A continuación se detalla cada una de las secciones del formulario:

#### Datos empresa

| Datos empresa         Nombre de la empresa*:         RUT*:         RUT*:         Sustancias no sujetas a control*:         Separe las mismas con comas         Teléfono/Celular*:         Correo electrónico*:         Confirmación de correo electrónico*: | D. I                                |                             |  |
|----------------------------------------------------------------------------------------------------|-------------------------------------|-----------------------------|--|
| Nombre de la empresa*:                                                                                                    | Datos empresa                       |                             |  |
| Nombre de la empresa*:                                                                                                    |                                     |                             |  |
| Nombre de la empresa':                                                                                                    |                                     |                             |  |
| RUT*:                                                                                                    | Nombre de la empresa <sup>*</sup> : |                             |  |
| RUT*:                                                                                                    |                                     |                             |  |
| RUT*:                                                                                                    |                                     |                             |  |
| RUT*:                                                                                                    |                                     |                             |  |
| Sustancias no sujetas a<br>control*: Separe las mismas con comas<br>Teléfono/Celular*: Correo electrónico*: Confirmación de correo<br>electronico*: Confirmación de correo                                                                                  | RUT*-                               |                             |  |
| Sustancias no sujetas a control*:       Separe las mismas con comas         Teléfono/Celular*:       Correo electrónico*:         Confirmación de correo electrónico*:       Confirmación de correo electronico*:                                           |                                     |                             |  |
| Sustancias no sujetas a control*:                                                                                                    |                                     |                             |  |
| Sustancias no sujetas a control*:       Separe las mismas con comas         Teléfono/Celular*:       Correo electrónico*:         Correo electrónico*:       Confirmación de correo electronico*:                                                           |                                     |                             |  |
| Sustancias no sujetas a<br>control*:<br>Separe las mismas con comas<br>Teléfono/Celular*:<br>Correo electrónico*:<br>Confirmación de correo<br>electronico*:                                                                                                |                                     |                             |  |
| control*:       Separe las mismas con comas         Teléfono/Celular*:                                                                                                    | Sustancias no sujetas a             |                             |  |
| Teléfono/Celular*:                                                                                                    | control*:                           | Conoro los miemos con comos |  |
| Teléfono/Celular*: Correo electrónico*: Confirmación de correo electronico*:                                                                                                    |                                     | Separe las mismas con comas |  |
| Teléfono/Celular*: Correo electrónico*: Confirmación de correo electronico*:                                                                                                    |                                     |                             |  |
| Teléfono/Celular*:<br>Correo electrónico*:<br>Confirmación de correo<br>electronico*:                                                                                                    |                                     |                             |  |
| Correo electrónico*:                                                                                                    | Teléfono/Celular*:                  |                             |  |
| Correo electrónico*:                                                                                                    | relefond/ Celular .                 |                             |  |
| Correo electrónico*: Confirmación de correo electronico*:                                                                                                    |                                     |                             |  |
| Correo electrónico*:<br>Confirmación de correo<br>electronico*:                                                                                                    |                                     |                             |  |
| Confirmación de correo<br>electronico*:                                                                                                    |                                     |                             |  |
| Confirmación de correo<br>electronico*:                                                                                                    | Correo electrónico*:                |                             |  |
| Confirmación de correo<br>electronico*:                                                                                                    |                                     |                             |  |
| Confirmación de correo<br>electronico*:                                                                                                    |                                     |                             |  |
| Confirmación de correo<br>electronico*:                                                                                                    |                                     |                             |  |
| electronico*:                                                                                                    | Confirmación de correo              |                             |  |
|                                                                                                    | electronic o*:                      |                             |  |
|                                                                                                    |                                     |                             |  |
|                                                                                                    |                                     |                             |  |
|                                                                                                    |                                     |                             |  |
|                                                                                                    |                                     |                             |  |
|                                                                                                    | L                                   |                             |  |

Figura 1 – Datos empresa

En esta sección usted debe ingresar los siguientes datos:

- **Número de empresa**: Ingrese el nombre de la empresa.
- **RUT:** Ingrese el RUT de la empresa.
- Sustancias no sujetas a control: Ingrese las sustancias no sujetas a control separadas por coma. Ejemplo: sustancia 1, sustancia 2, sustancia 3.
- Teléfono/Celular: Ingrese el número de teléfono de la empresa.
- **Correo electrónico:** Ingrese el correo electrónico de contacto de la empresa.
- Confirmación de correo electrónico: Debe de ingresar el mismo correo ingresado en "Correo electrónico" para confirmarlo.

#### Cláusula de Consentimiento informado

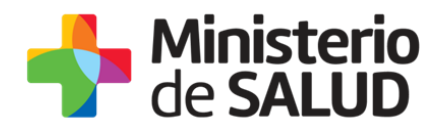

| De conformidad con la Ley N° 1<br>los datos suministrados por ust<br>finalidad: Emitir el Certificado d                                                                                                    | 8.331, de 11 de agosto de 2008, de Protección de Datos Personales y Acción de Habeas Data (LPDP),<br>ed quedarán incorporados en una base de datos, la cual será procesada exclusivamente para la siguiente<br>e No Objeción. |  |  |  |
|----------------------------------------------------------------------------------------------------|----------------------------------------------------------------------------------------------------|--|--|--|
| Los datos personales serán tratados con el grado de protección adecuado, tomándose las medidas de seguridad necesarias para evitar<br>su alteración, pérdida, tratamiento o acceso no autorizado por parte de terceros que lo puedan utilizar para finalidades distintas para las<br>que han sido solicitadas al usuario. |                                                                                                    |  |  |  |
| El responsable de la base de da rectificación, actualización, incl                                                                                                    | atos es el Ministerio de Salud Pública y la dirección donde podrá ejercer los derechos de acceso,<br>usión o supresión, es Avenida 18 de Julio 1892, según lo establecido en la LPDP.                                         |  |  |  |
|                                                                                                    |                                                                                                    |  |  |  |
| Términos de la cláusula*:                                                                                                    | Acepto los términos                                                                                                    |  |  |  |
| Términos de la cláusula*:                                                                                                    | <ul> <li>Acepto los términos</li> <li>No acepto los términos</li> </ul>                                                                                                    |  |  |  |
| Términos de la cláusula*:                                                                                                    | <ul> <li>Acepto los términos</li> <li>No acepto los términos</li> <li>En caso de no aceptar los términos, no se podrá continuar con el trámite</li> </ul>                                                                     |  |  |  |
| Términos de la cláusula*:                                                                                                    | <ul> <li>Acepto los términos</li> <li>No acepto los términos</li> <li>En caso de no aceptar los términos, no se podrá continuar con el trámite</li> </ul>                                                                     |  |  |  |

Figura 2 - Clausula de Consentimiento Informado

Usted debe seleccionar una de las opciones, SI/NO acepta los términos de la cláusula. En caso que seleccione la opción negativa, usted no podrá iniciar el trámite.

Luego de completar los datos, debe presionar el botón "Siguiente", que se encuentra en la esquina inferior derecha de la pantalla. El sistema realiza controles verificando el ingreso de todos los datos requeridos. En caso que no se verifique el ingreso correctamente, el sistema identifica el dato requerido de la siguiente forma:

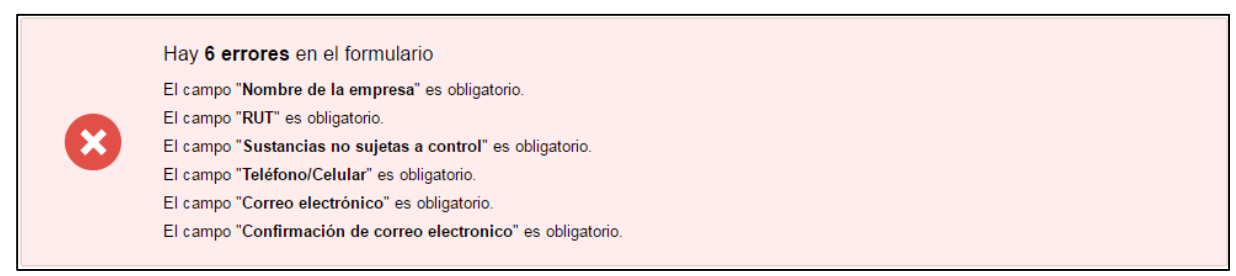

Figura 3 - Errores Detectados

## Paso 2 – Pre visualizar datos

Cuando usted presiona el botón "*Siguiente*" en el Paso 1, el sistema despliega los datos ingresados de forma de validarlos antes de ser enviados para su evaluación.

PRESIDENCE

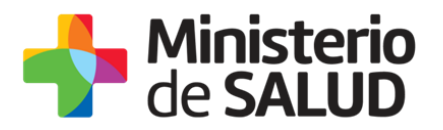

| <b>1</b><br>Formulario                                       |                                                        | <b>2</b><br>Validación de datos                                                    | 3<br>Encuesta                                                                   | 4<br>Constancia de Inicio                                                    |
|--------------------------------------------------------------|--------------------------------------------------------|------------------------------------------------------------------------------------|---------------------------------------------------------------------------------|------------------------------------------------------------------------------|
| ción de datos                                                |                                                        |                                                                                    |                                                                                 |                                                                              |
|                                                              |                                                        |                                                                                    |                                                                                 | Los campos indicados con * son ob                                            |
| División Sustancia                                           | s Controlad                                            | as - Certificados de No Ol                                                         | bjeción                                                                         |                                                                              |
| Datos empresa                                                |                                                        |                                                                                    |                                                                                 |                                                                              |
| Datos empresa                                                |                                                        |                                                                                    |                                                                                 |                                                                              |
| Nombre de                                                    | a empresa*:                                            | Prueba                                                                             |                                                                                 |                                                                              |
|                                                              | DUT*                                                   |                                                                                    |                                                                                 |                                                                              |
|                                                              | RUT.                                                   |                                                                                    |                                                                                 |                                                                              |
| Sustancias                                                   | no suietas a                                           | Prueba                                                                             |                                                                                 |                                                                              |
|                                                              | control*:                                              | Separe las mismas con comas                                                        |                                                                                 |                                                                              |
|                                                              |                                                        |                                                                                    |                                                                                 |                                                                              |
| Teléf                                                        | ono/Celular*:                                          | 123456789                                                                          |                                                                                 |                                                                              |
|                                                              |                                                        |                                                                                    |                                                                                 |                                                                              |
| Correo                                                       | electrónico*:                                          | Prueba@prueba.com                                                                  |                                                                                 |                                                                              |
|                                                              |                                                        |                                                                                    |                                                                                 |                                                                              |
| Confirmaci                                                   | ón de correo<br>electronico*:                          | Prueba@prueba.com                                                                  |                                                                                 |                                                                              |
|                                                              |                                                        |                                                                                    |                                                                                 |                                                                              |
|                                                              |                                                        |                                                                                    |                                                                                 |                                                                              |
| ——— Cláusula de co                                           | nsentimiento ir                                        | iformado ————                                                                      |                                                                                 |                                                                              |
| De conformidad c<br>los datos suminis<br>finalidad: Emitir e | on la Ley N° 18<br>trados por uste<br>l Certificado de | 3.331, de 11 de agosto de 2008,<br>ed quedarán incorporados en una<br>No Objeción. | de Protección de Datos Personales<br>a base de datos, la cual será procesa      | y Acción de Habeas Data (LPDP),<br>ada exclusivamente para la siguiente      |
| Los datos person                                             | ales serán trata                                       | ados con el grado de protección                                                    | adecuado, tomándose las medidas o                                               | de seguridad necesarias para evitar<br>v para finalidados dictintas para las |
| que han sido solio                                           | itadas al usua                                         | rio.                                                                               | arte de terceros que lo puedan diliza                                           | n para manuaues uistintas para las                                           |
| El responsable de<br>rectificación, actu                     | e la base de da<br>alización, inclu                    | tos es el Ministerio de Salud Pú<br>isión o supresión, es Avenida 18               | blica y la dirección donde podrá ejero<br>8 de Julio 1892, según lo establecido | cer los derechos de acceso,<br>o en la LPDP.                                 |
| Términos de                                                  | la cláusula*:                                          | Acepto los términos                                                                |                                                                                 |                                                                              |
|                                                              |                                                        | No acepto los términos                                                             |                                                                                 |                                                                              |
|                                                              |                                                        | En caso de no aceptar los térn                                                     | ninos, no se podrá continuar con el tr                                          | rámite                                                                       |
|                                                              |                                                        |                                                                                    |                                                                                 |                                                                              |
|                                                              |                                                        |                                                                                    |                                                                                 |                                                                              |
|                                                              |                                                        |                                                                                    |                                                                                 |                                                                              |
|                                                              |                                                        |                                                                                    |                                                                                 |                                                                              |

#### Figura 4 - Previsualizar Datos

Usted debe verificar que los datos ingresados son los correctos. En caso de estar correctos debe seleccionar el botón "Siguiente", en caso de no estar correctos debe seleccionar el botón "Volver" para modificar los datos ingresados.

PRESIDENCL

f 💟 🔠

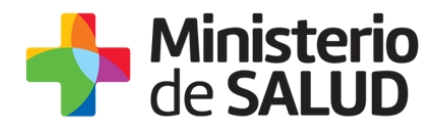

Una vez seleccionado el botón "*Siguiente"*, que se encuentra en la esquina inferior derecha de la pantalla, se solicitará se complete una encuesta de satisfacción para luego dar por finalizado el inicio del trámite.

## Paso 3 – Encuesta de Satisfacción

| rtificados de No Objeción |                                                                                                    |                    |                           |
|---------------------------|----------------------------------------------------------------------------------------------------|--------------------|---------------------------|
| <b>1</b><br>Formulario    | 2<br>Validación de datos                                                                                                   | 3<br>Encuesta      | 4<br>Constancia de Inicio |
| lesta                     |                                                                                                    |                    |                           |
| Su trámite se             | erá iniciado luego de completada la s                                                                                      | iguiente encuesta. |                           |
| - Encuesta ———            |                                                                                                    |                    |                           |
| ¿Cómo calificarías est    | ta gestión?*: 1 - Insatisfecho<br>2 - Poco satisfecho<br>3 - Algo Satisfecho<br>4 - Bastante satisfe<br>5 - Muy satisfecho | tho                |                           |
| с                         | Comentarios:                                                                                                    |                    |                           |
|                           |                                                                                                    |                    |                           |
|                           |                                                                                                    |                    | Siguient                  |

Figura 5 - Encuesta Satisfacción

Usted debe seleccionar su nivel de satisfacción respecto a la gestión del trámite, haciendo click sobre las opciones que aparecen en pantalla: ¿Cómo calificarías esta gestión?

- 5: Muy satisfecho
- 4: Bastante satisfecho
- 3: Algo Satisfecho
- 2: Poco satisfecho

PRESIDENCI

f

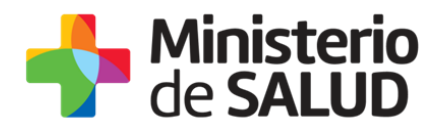

1: Insatisfecho

A su vez, Usted puede ingresar un comentario.

Para finalizar con la encuesta usted debe presionar el botón "Siguiente".

# Paso 4 – Finalización del Trámite

Luego de que usted complete la encuesta, y que seleccione el botón "Siguiente", aparecerá el siguiente mensaje verificando el ingreso del trámite y un PDF para descargar el formulario ingresado.

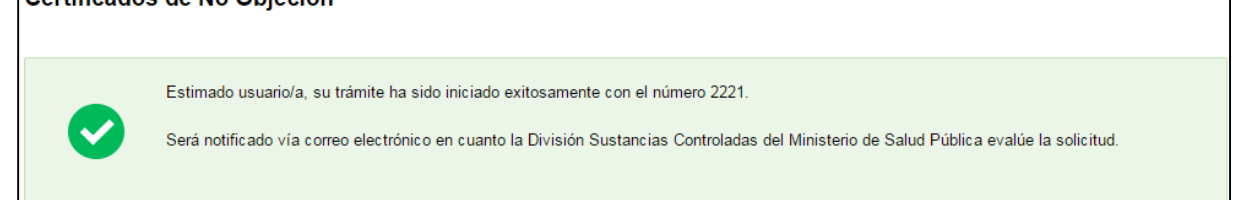

#### Figura 6 - Finalización del Trámite

Para confirmar el Inicio de Trámite, Usted recibirá un correo electrónico con el siguiente contenido:

ASUNTO: División Sustancias Controladas - Certificados de No Objeción.

CUERPO: Estimado usuario/a, su trámite ha sido iniciado exitosamente con el número XXXX.

Será notificado vía correo electrónico en cuanto la División Sustancias Controladas del Ministerio de Salud Pública evalúe la solicitud.

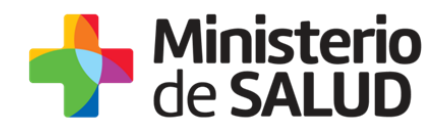

## 5. ¿Dónde puedo realizar consultas?

#### **División Sustancias Controladas:**

- Dirección: Avenida 18 de Julio 1892, planta baja, Oficina 08.
- Teléfono 1934, interno 5057 y 5058.
- Por consultas dirigirse vía mail a: <a href="mailto:sicofarmacos@msp.gub.uy">sicofarmacos@msp.gub.uy</a>

En los canales de Atención Ciudadana:

- En forma telefónica a través del 0800 INFO (4636) o \*463.
- Vía web a través del mail: <u>atencionciudadana@agesic.gub.uy</u> .
- En forma presencial en los Puntos de Atención Ciudadana, ver direcciones en <u>www.atencionciudadana.gub.uy</u> .

f

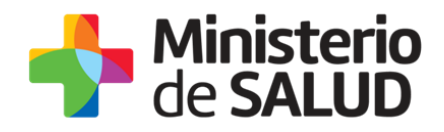

## 6. ¿Cómo continua el trámite en el organismo?

La División de Sustancias Controladas le notificará vía correo electrónico si se aprobó, rechazo el certificado o si se le solicita realizar modificaciones a la solicitud ingresada.

En caso de haberse aprobado podrá retirar la constancia presencialmente pasadas 72 hs. hábiles en el Ministerio de Salud Pública, 18 de Julio 1892, PB, Of. 08 en el horario de 9:15 a 14:15 hs.

# 7. ¿Cómo continúa el trámite dentro del organismo una vez iniciado en línea?

Para finalizar con el trámite es necesario cumplir con los siguientes requisitos:

- Imprimir una copia del Balance Trimestral de Medicamentos Controlados.
- El responsable Técnico debe firmar el documento.
- Se debe adquirir un timbre de profesionales universitarios y adherirlo al balance impreso.
- El documento y el timbre profesional deben permanecer en la empresa para una posible inspección.

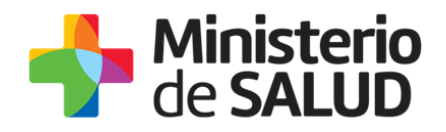

# 8. Información – Soporte de Activos

| Activo: SIMPLE                                                       |                   |
|----------------------------------------------------------------------|-------------------|
| Criticidad (Alta/Media /Baja): Alta                                  |                   |
| Código del documento: MA-13010-003                                   |                   |
| Versión: 02                                                          |                   |
| Elaborado por: Funcionarios de la División<br>Sustancias Controladas | Fecha: 14/03/2019 |
| Revisado por: Lic. Aniuska García                                    | Fecha: 20/09/2019 |
|                                                                      |                   |

Aprobado por: QF Alicia Plá

Fecha: 01/10/2019

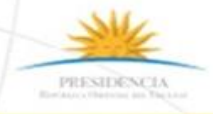

f 🎔 🔠